## Handleiding hoe wijzig je jouw project op de www.kernmetpit.nl?

- **Stap 1.** Log in met jouw e-mailadres en wachtwoord.Je kunt inloggen via de knop rechtsbovenin op <u>www.kernmetpit.nl</u>
- **Stap 2.** Ga via tabblad 'projecten' en kies jouw editie, bijvoorbeeld deelnemende projecten 2023-2024
- **Stap 3.** Klik op jouw project en scrol naar beneden.

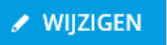

- Stap 4. Klik op 'Wijzigen'
- **Stap 5.** Wijzig je project en vul de gegevens aan. Je kunt bijvoorbeeld teksten aanpassen, maar ook video's, afbeeldingen, linkjes en andere bestanden plaatsen.

Welke extra informatie wil je toevoegen?

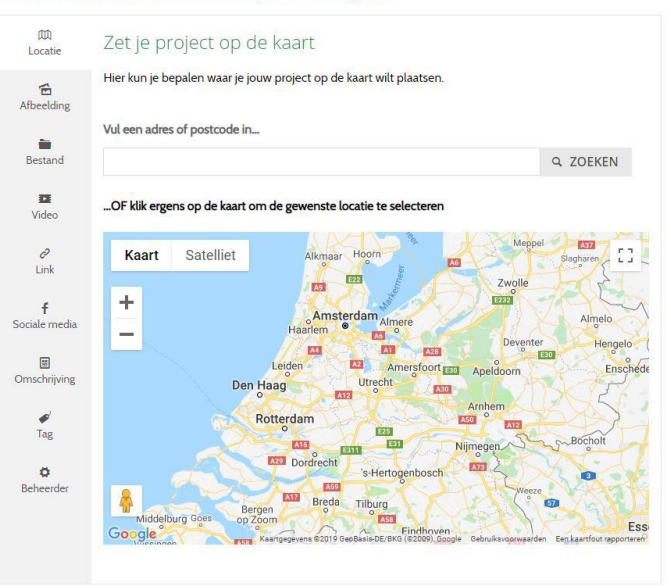

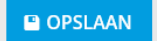

Stap 6. Na het aanvullen sla je jouw project weer op via 'opslaan'

Heb je nog vragen over het aanpassen van je project? Stuur een e-mail naar <u>kernmetpit@katalys.nl</u> of bel 026 44 55 146